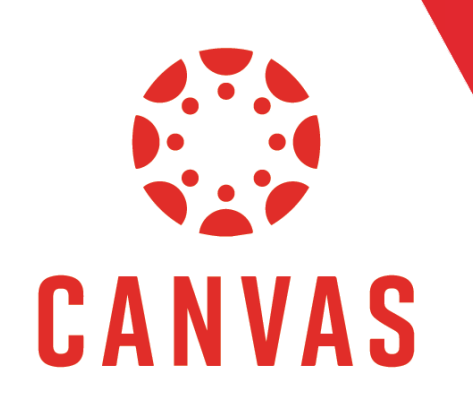

# **Organizing Gradebook** with Filters

# Introduction

In Canvas, you can reorder the assignments in your grade book based on your personal preference. To organize your Gradebook, follow these steps:

# How to Organize Gradebook with Filters

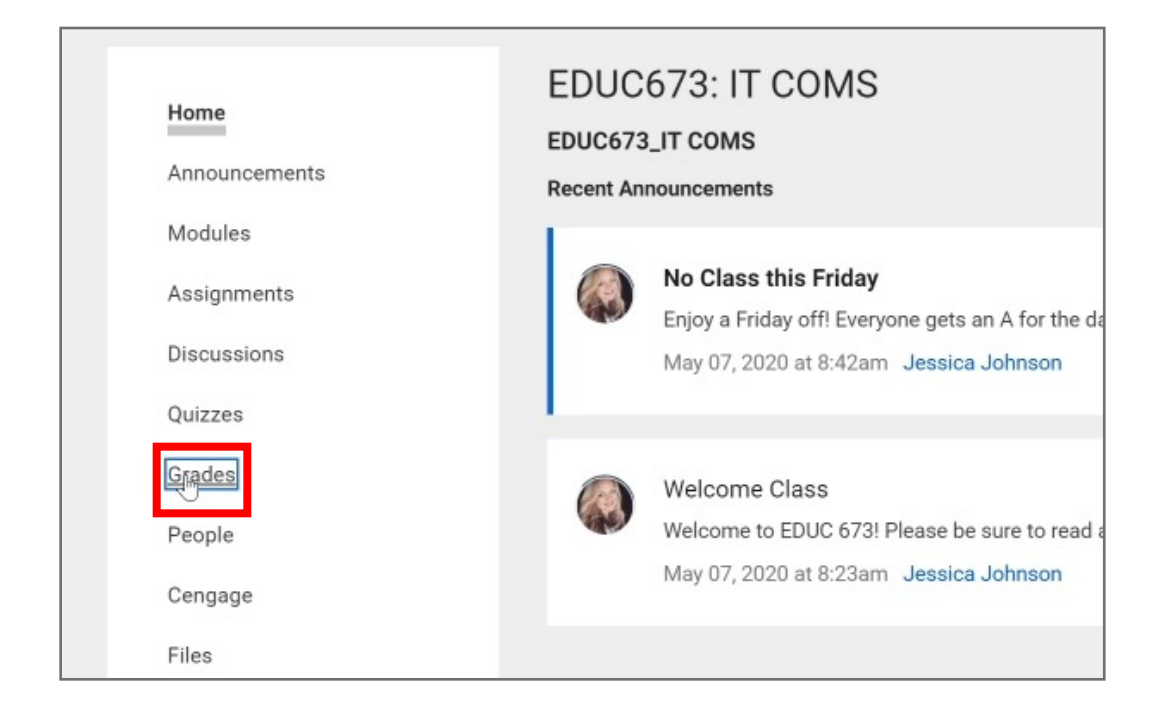

**Step 1:** Click on Grades from the course menu on the left.

**Step 2:** By default, the Gradebook is ordered Modules - First to Last. To change this view, **Click the View** Drop-Down List.

| ∽ Gradebook     | ∽ View                           |                                 |                                   |
|-----------------|----------------------------------|---------------------------------|-----------------------------------|
| Student Name    | Course Requirements<br>Out of 10 | Advising Guide Ackn<br>Out of 0 | Discussion Thread: T<br>Out of 50 |
| Justin Berry    | -                                |                                 | -                                 |
| Justin Burchett | -                                | -                               | -                                 |
| Lindsay Coleman | -                                |                                 | 70                                |

### How to Organize Gradebook with Filters (continued)

**Step 3:** Hover over Arrange By. The Canvas options for arranging your gradebook are Assignment Name, Due Date, Points, Module Order, and Default.

| Gradebook ^ View |               |             |                             |                                   |
|------------------|---------------|-------------|-----------------------------|-----------------------------------|
| Student Na       | Arrange By    | ۰ ک         | ✓ Default Order             | Discussion Thread: T<br>Out of 50 |
| Justin B         | Filters       | >           | Assignment Name - A-Z       | 1-1                               |
| Justin B         | Statuses      |             | Assignment Name - Z-A       | -                                 |
| Lindsay          | Columns       |             | Due Date - Oldest to Newest | 70                                |
| Mark Co          | Notes         |             | Due Date - Newest to Oldest | 70                                |
| Jacen G          | ✓ Unpublished | Assignments | Points - Lowest to Highest  | -                                 |
| Mark Jor         | inson         | -           | Points - Highest to Lowest  | 45                                |
| David Ma         | arkovich      | -           | Module - First to Last      |                                   |
| Nawona           | Nhekairo      | -           | Module - Last to First      |                                   |
| Carolyn F        | Peck          |             |                             | 1                                 |
| Nathan R         | Russell       | _           | -                           | -                                 |

**Assignment Name** allows you to arrange your gradebook by alphabetical order, Either A to Z or Z to A.

| Arrange By                                  | -             | > | $\checkmark$               | Default Order              |
|---------------------------------------------|---------------|---|----------------------------|----------------------------|
| Filters                                     |               | > |                            | Assignment Name - A-Z      |
| Statuses                                    |               |   |                            | Assignment Name - Z-A      |
| Columns                                     |               |   |                            | Due Date - Oldest to Newe  |
| Notes                                       |               |   | Due Date - Newest to Oldes |                            |
| <ul> <li>Unpublished Assignments</li> </ul> |               |   | Points - Lowest to Highest |                            |
| nnson                                       |               |   |                            | Points - Highest to Lowest |
| arkovich                                    |               |   |                            | Module - First to Last     |
| Nhekairo                                    | _             |   |                            | Module - Last to First     |
| Peck                                        | 5 <u>-1</u> 2 |   |                            |                            |

# How to Organize Gradebook with Filters (continued)

**Due Date** allows you to arrange your gradebook by assignment due date, either oldest to newest or newest to oldest.

| Arrange By   | . >           | ✓ Default Order             |
|--------------|---------------|-----------------------------|
| Filters      | >             | Assignment Name - A-Z       |
| Statuses     |               | Assignment Name - Z-A       |
| Columns      |               | Due Date - Oldest to Newest |
| Notes        |               | Due Date - Newest to Oldest |
| 🗸 Unpublishe | d Assignments | Points - Lowest to Highest  |
| onnson       | _             | Points - Highest to Lowest  |
| larkovich    | -             | Module - First to Last      |
| a Nhekairo   | -             | Module - Last to First      |
| Peck         | <u>12</u>     |                             |

**Points** allows you to arrange your gradebook by assignment point value, either highest to lowest or lowest to highest.

|              | No            |                             |
|--------------|---------------|-----------------------------|
| Arrange By   | ه ال          | ✓ Default Order             |
| Filters      | >             | Assignment Name - A-Z       |
| Statuses     |               | Assignment Name - Z-A       |
| Columns      |               | Due Date - Oldest to Newest |
| Notes        |               | Due Date - Newest to Oldest |
| 🗸 Unpublishe | d Assignments | Points - Lowest to Highest  |
| onnson       |               | Points - Highest to Lowest  |
| larkovich    |               | Module - First to Last      |
| a Nhekairo   | -             | Module - Last to First      |
| Peck         | _             |                             |

# How to Organize Gradebook with Filters (continued)

**Module Order** allows you to arrange your gradebook by the order assignments are listed in the module, either first module to last or last module to first.

| Arrange By                | ه 🌜 | ✓ Default Order             |
|---------------------------|-----|-----------------------------|
| Filters                   | >   | Assignment Name - A-Z       |
| Statuses                  |     | Assignment Name - Z-A       |
| Columns                   |     | Due Date - Oldest to Newest |
| Notes                     |     | Due Date - Newest to Oldest |
| ✓ Unpublished Assignments |     | Points - Lowest to Highest  |
| onnson -                  |     | Points - Highest to Lowest  |
| larkovich                 |     | Module - First to Last      |
| a Nhekairo                | -   | Module - Last to First      |
| Peck                      | 82  |                             |

**Step 4: Select the Filter Option** that best suits your needs.

| Arrange By                                  | <u>ر</u> ک   | ✓ Default Order             |
|---------------------------------------------|--------------|-----------------------------|
| Filters                                     | >            | Assignment Name - A-Z       |
| Statuses                                    |              | Assignment Name - Z-A       |
| Columns                                     |              | Due Date - Oldest to Newest |
| Notes                                       |              | Due Date - Newest to Oldest |
| <ul> <li>Unpublished Assignments</li> </ul> |              | Points - Lowest to Highest  |
| nnson                                       | -            | Points - Highest to Lowest  |
| arkovich                                    | -            | Module - First to Last      |
| a Nhekairo                                  | -            | Module - Last to First      |
| Peck                                        | 8 <u>-</u> 2 |                             |

#### Tips for Success!

- You can change your preferences at any time in the gradebook. Your preference will not impact anyone else's organization of the assignments.

- Regardless of how you organize the gradebook, it is best practice for you to scroll the entire gradebook to ensure you do not have any missing items to grade!